## LANGKAH KEDUA ( LENGKAPI DATA DIRI )

Sebelum melengkapi data diri siapkan

- ✓ Foto Diri ( foto atlet )
- ✓ Akte atlet
- ✓ Kartu BPJS ( Bila ada )
- ✓ Sertifikat Geup

Semua file dalam bentuk JPG maksimal sebesar 1 MB

Cara megecilkan file ( kompres ) bisa dengan foto menggunakan HP lalu dikirim melalui WA makan file akan terkompres ukurannya menjadi kecil ( bila tidak tahu cara kompres file foto.

Setelah semua data diatas siap silahkan login dengan cara :

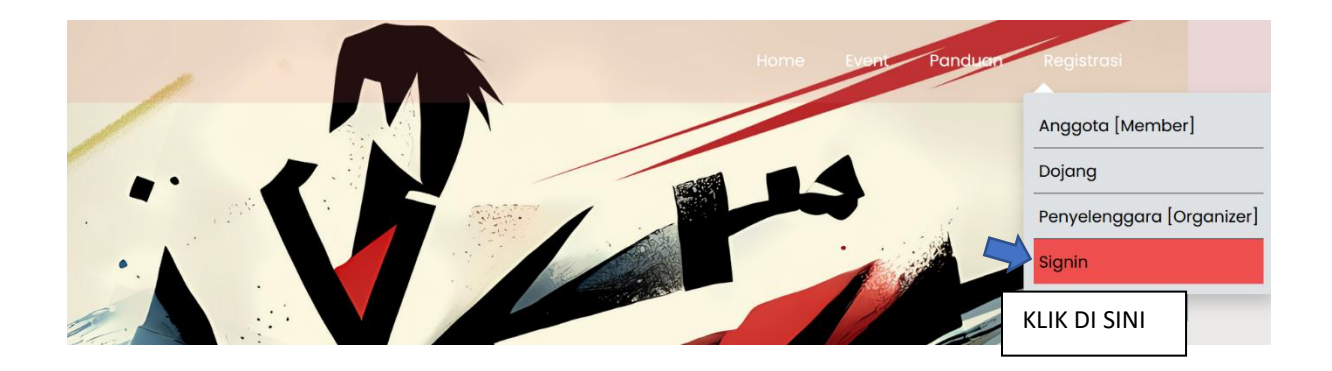

Langkah – langkahnya :

- 1. Klik Registrasi
- 2. Klik signin

| Eve      | ivent Taekwond<br>Indonesia | lo |
|----------|-----------------------------|----|
|          | Please login first          |    |
| Username | name                        |    |
| Password | word                        | 0  |
|          | MASUK                       |    |
|          | Kembali ke halaman utama    |    |
|          | Lupa password ?             |    |

- 3. Login dengan menggunakan email yang didaftarkan lalu isikan paswordnya.
- 4. Setelah login kan tampil tampilan seperti berikut :

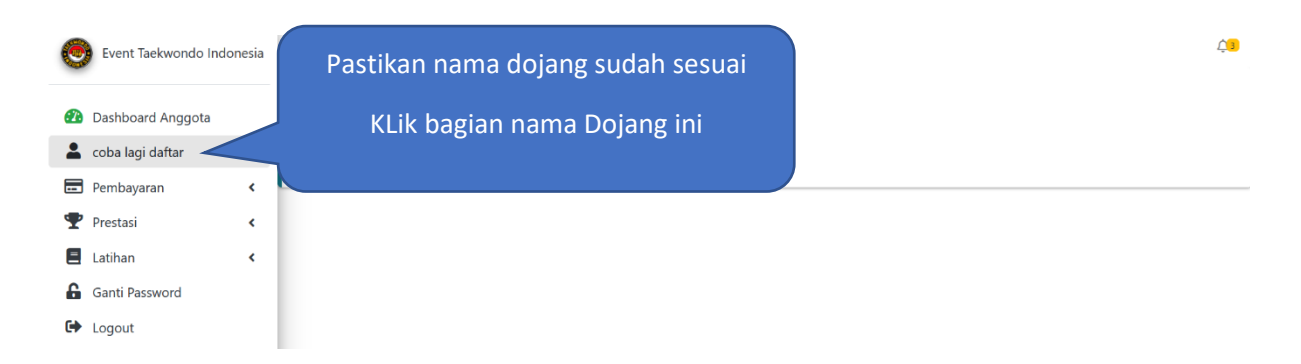

## Setalah di klik Nama Dojang akan muncul sepert ini

| Event Taekwondo Indonesia |                                   | 4 <mark>9</mark> |
|---------------------------|-----------------------------------|------------------|
| 🕜 Dashboard Anggota       | Klik Disini untuk melengkapi data |                  |
| 💄 coba lagi daftar        | anggota                           |                  |
| O Profile Anggota         |                                   |                  |
| O Ubah Username           |                                   |                  |
| 🖬 Pembayaran 🖌            |                                   |                  |

## Klik bagian profile anggota akan muncul

| Event Taekwondo Indo                                                                                             | onesia      | ELENGKAPI DATA INI DAN JUGA UPLOAD SEMUA DATA                                                                                                    |    |
|----------------------------------------------------------------------------------------------------|-------------|----------------------------------------------------------------------------------------------------|----|
| <ul> <li>Dashboard Anggota</li> <li>coba lagi daftar</li> <li>Profile Anggota</li> </ul>                         | v           | Nomor Anggota     AKTE KELAHIRAN       FOTO ATLET     File jpg ukuran Portrait 595 x 842       Email     BPDS (BILA ADA )                                                                                             | se |
| <ul> <li>Ubah Username</li> <li>Pembayaran</li> <li>Prestasi</li> <li>Latihan</li> <li>Ganti Password</li> </ul> | <<br><<br>< | andreasdks17@gmail.com<br>SERTFJIKAT GEUP<br>Nama Lengkap<br>Coba lagi daftar<br>BENTUK FILE JPG DENGAN, BESAR, MAKSJIMAL 1, MB<br>Brows<br>NIK<br>3309098789098789<br>**UPLOAD File ipg ukuran Portrait 300 x 400 px | se |
| ✤ Logout                                                                                                    |             | Nomor Telp/WA     UPLOAD PAS FOTO     Brows       0895375285060     File jpg ukuran Landscape 794 x 1123       Tempat lahir     Ile jpg ukuran Landscape 794 x 1123       UPLOAD SERTIFIKAT GEUP     Brows            | se |

SETELAH SEMUA DATA TERISI KLIK UPDATE DI MENU PALING BAWAH

TERIMAKASIH.